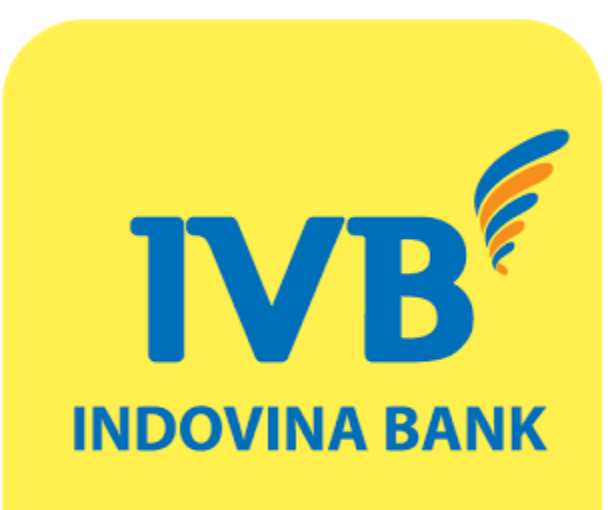

# **IVB MOBILE BANKING QR PAY** User Guide

🔡 QR Pay

# (A) Internal transfer via QR Pay

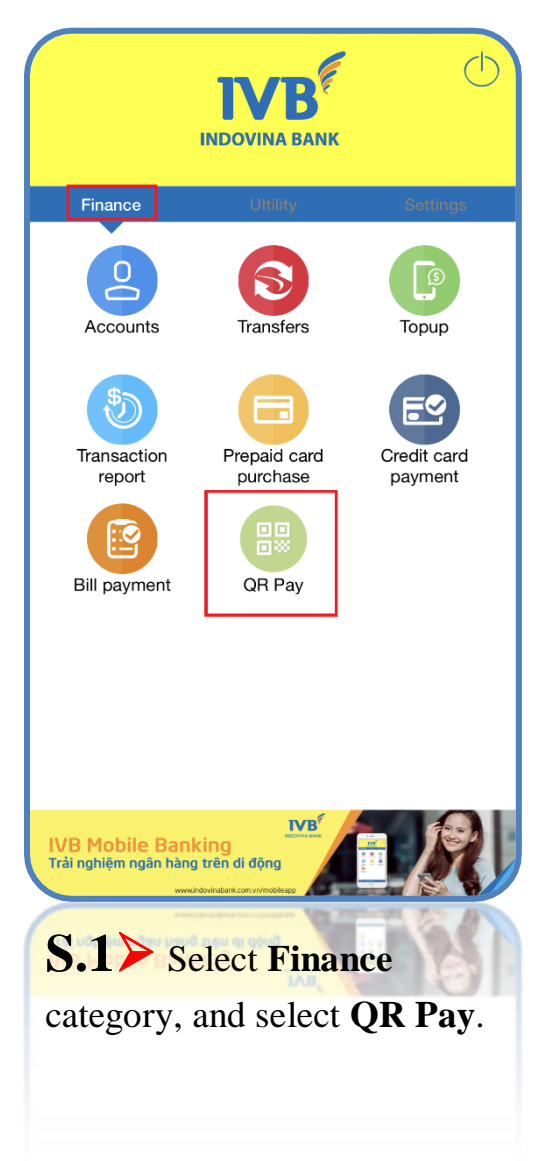

| +II VN Mobifone 🗢 | 13:37<br>Scan QR Code                                                                                                    | © ◙ 44% ■<br> |
|-------------------|----------------------------------------------------------------------------------------------------|---------------|
| Move              | e camera to QR Cod                                                                                                    | e area        |
|                   | Cash given Ang<br>San San San San<br>San San San San<br>San San San San<br>San San San San<br>San San San San<br>San San San San<br>San San San San San<br>San San San San San San<br>San San San San San San San San San<br>San San San San San San San San San San | aes<br>2      |
|                   |                                                                                                    | o c x         |
| Transacti         | Supported                                                                                                    | Scan image    |
|                   |                                                                                                    | Scan image    |
|                   |                                                                                                    |               |

# S.2≻ Having 2 methods:

Method1: Move your camera to valid QR Code area.

Method2: Scan QR from your mobile phone gallery via clicking on icon "Scan image" / Select 01 QR code image have been saved in your device.

**Noted:** Now, *IVB* only support transfer inside *IVB*'s system by *QR* Pay.

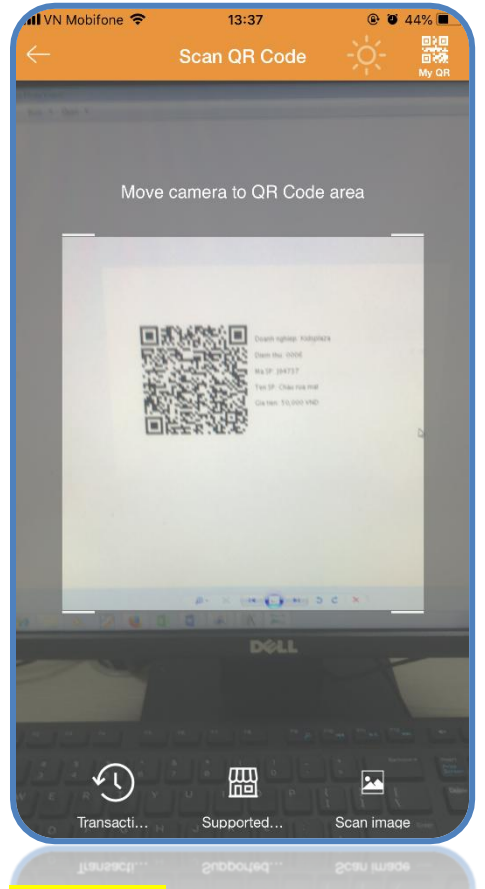

Mothod1: Move your camera to valid QR code area

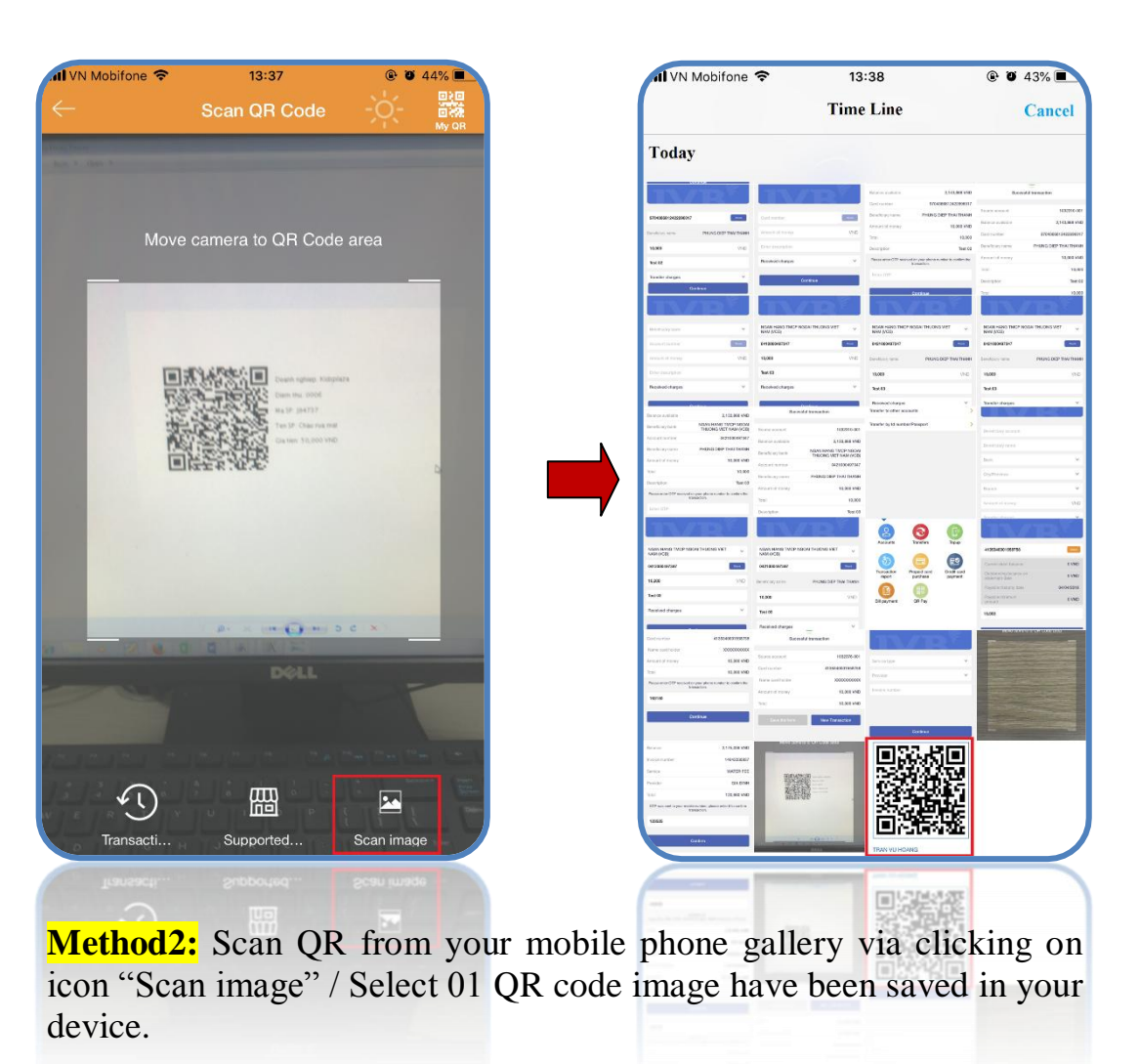

# After successfully scan QR code.

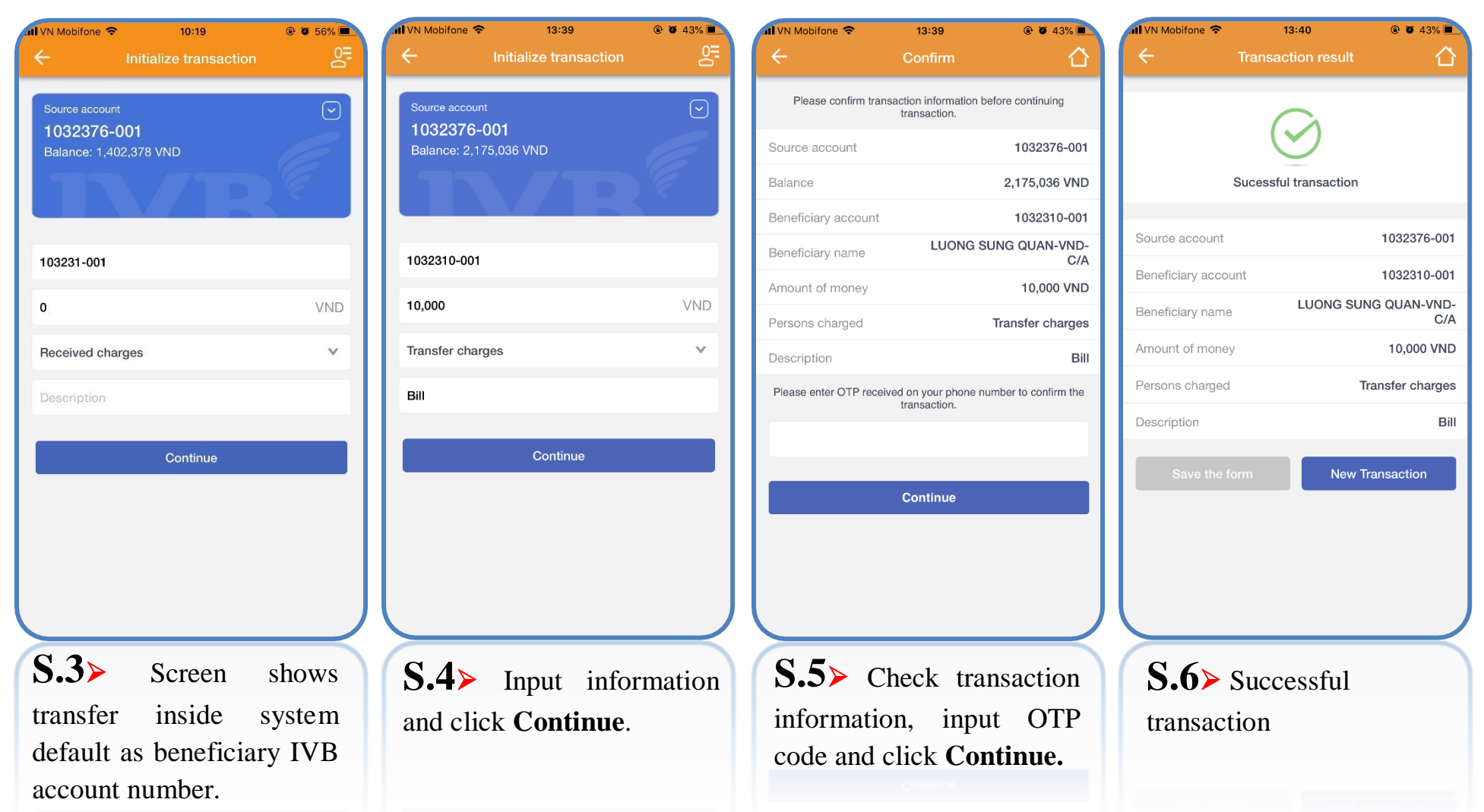

# (B) Method to create Qr code – My QR

| II VN Mobifone 🗢                                                                                                    | 10:27                                                                                                    | @ Ø 54%                                                                                                    |
|----------------------------------------------------------------------------------------------------|----------------------------------------------------------------------------------------------------|----------------------------------------------------------------------------------------------------|
|                                                                                                    | Scan QR Code                                                                                                    | -0-                                                                                                    |
|                                                                                                    |                                                                                                    | My QR                                                                                                    |
|                                                                                                    |                                                                                                    |                                                                                                    |
|                                                                                                    |                                                                                                    |                                                                                                    |
|                                                                                                    |                                                                                                    |                                                                                                    |
| Move                                                                                                    | camera to QR Code                                                                                               | area                                                                                                    |
|                                                                                                    |                                                                                                    | And the second second se                                                                                                    |
| The Aller of                                                                                                    |                                                                                                    | And in which the second                                                                                                    |
| Constant of the Constant                                                                                                    |                                                                                                    | Contraction of the local division of the local division of the loc |
| a manager                                                                                                    |                                                                                                    | and the second second s |
| States and and                                                                                                    |                                                                                                    | Contraction of the second                                                                                                    |
| and the second second sec                                                                                                    |                                                                                                    | Contraction of the local                                                                                                    |
|                                                                                                    |                                                                                                    | and the same                                                                                                    |
| Sector of                                                                                                    |                                                                                                    | American Contractor                                                                                                    |
| A DE CONTRACTOR OF THE OWNER OF THE OWNER OWNER OF THE OWNER OWNER OW |                                                                                                    | Party interest in the second                                                                                                    |
| and the second second second                                                                                                    | A STREET WATER AND A STREET WATER AND A STREET WATER AND A STREET WATER AND A STREET WATER AND A STREET WATER A | anger and a second                                                                                                    |
| and the second second                                                                                                    |                                                                                                    | Contraction of the local division of the local division of the loc |
|                                                                                                    |                                                                                                    | and particular in the second second s |
| and the second second s |                                                                                                    |                                                                                                    |
| and the second second                                                                                                    |                                                                                                    | Contraction of the local division of the local division of the loc |
|                                                                                                    | and the second second                                                                                           | Contribution of the second                                                                                                    |
|                                                                                                    |                                                                                                    |                                                                                                    |
|                                                                                                    |                                                                                                    |                                                                                                    |
|                                                                                                    |                                                                                                    |                                                                                                    |
|                                                                                                    |                                                                                                    |                                                                                                    |
|                                                                                                    |                                                                                                    |                                                                                                    |
| ¥1)                                                                                                    | μ                                                                                                    |                                                                                                    |
| 3                                                                                                    |                                                                                                    |                                                                                                    |
| Transacti                                                                                                    | Supported                                                                                                    | Scan image                                                                                                    |

**S.1** > Select icon "My QR" system will default display each account with only one QR code.

🖬 VN Mobifone 😤 13:40 @ @ 43% 🗖 My QR 公 Please select a current account to create your QR code 1032376-001 Balance: 2,165,036 VND **S.2** > Click on icon QR code, will the screeen show information of account owner and its QR code.

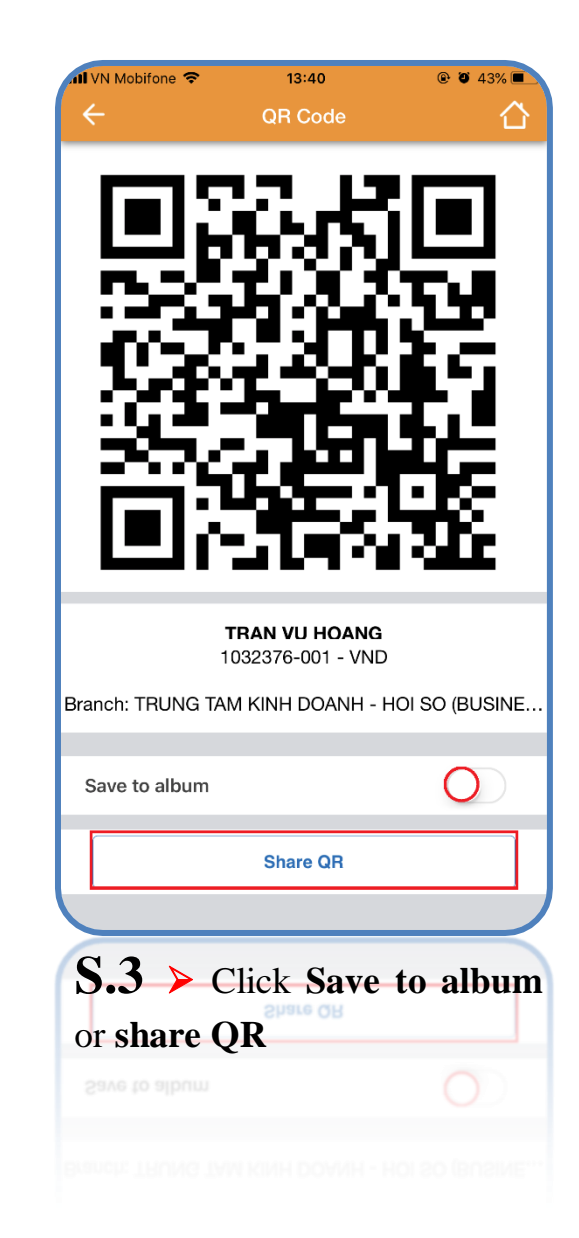

## (C) Online payment via PR Pay

|    |                                                            | CÓNG THANH TO                 | ÁN VNPAY            | ĮUA            |                               |
|----|------------------------------------------------------------|-------------------------------|---------------------|----------------|-------------------------------|
| TT | Merchant                                                   | Tên website                   | Lĩnh vực kinh doanh | Mã<br>Merchant | Mức phí (đã<br>gồm VAT        |
|    | A. Merchant thu hộ điện nước                               |                               |                     |                |                               |
|    |                                                            | http://cskh.hcmpc.com.vn/     |                     | Diennuoc01     | 0 đồng/ hóa đơn<br>thành công |
| 1. | Công ty Điện lực                                           | https://www.vban.vn/          | Hòa đơn điện        | Diennuoc01     | 0 đồng/ hóa đơn<br>thành công |
|    | <ol> <li>Công ty Cấp nước Gia Định</li> </ol>              | http://www.capnuocgiadinh.vn/ | Wie America         | Diennuoc01     | 0 đồng/ hóa đơ<br>thành công  |
| 2. |                                                            | https://www.vban.vn/          | Hoa don nước        | Diennuoc01     | 0 đồng/ hóa đơ<br>thành công  |
| 3. | Công ty Cấp nước Tân Hòa                                   | https://www.vban.vn/          | Hóa đơn nước        | Diennuoc01     | 0 đồng/ hóa đơn<br>thành công |
|    | Chu tu Chu mia Mi Di                                       | http://www.capnuocnhabe.vn/   | vite America        | Diennuoc01     | 0 đồng/ hóa đơ<br>thành công  |
| 4. | Cong ty Cap nước Nhà Be                                    | https://www.vban.vn/          | Hoa don nước        | Diennuoc01     | 0 đồng/ hóa đơn<br>thành công |
| 5. | Công ty Cấp nước Trung An                                  | https://www.vban.vn/          | Hóa đơn nước        | Diennuoc01     | 0 đồng/ hóa đơn<br>thành công |
|    | B. Merchant có mức phí đặc th                              | ù                             |                     |                |                               |
|    |                                                            |                               |                     |                |                               |
|    | B. Merchant co muc par date to                             |                               |                     |                |                               |
|    | Cong ty Cap must trung An<br>B. Merchant có mús phi đặc th |                               |                     |                |                               |

**S.1** To use online payment via QR, customers please review list of providers have supported QR code. <u>Here</u>

*Noted:* Depend on each provider that having different products and services, customers follow providers' instructions to buy products and services

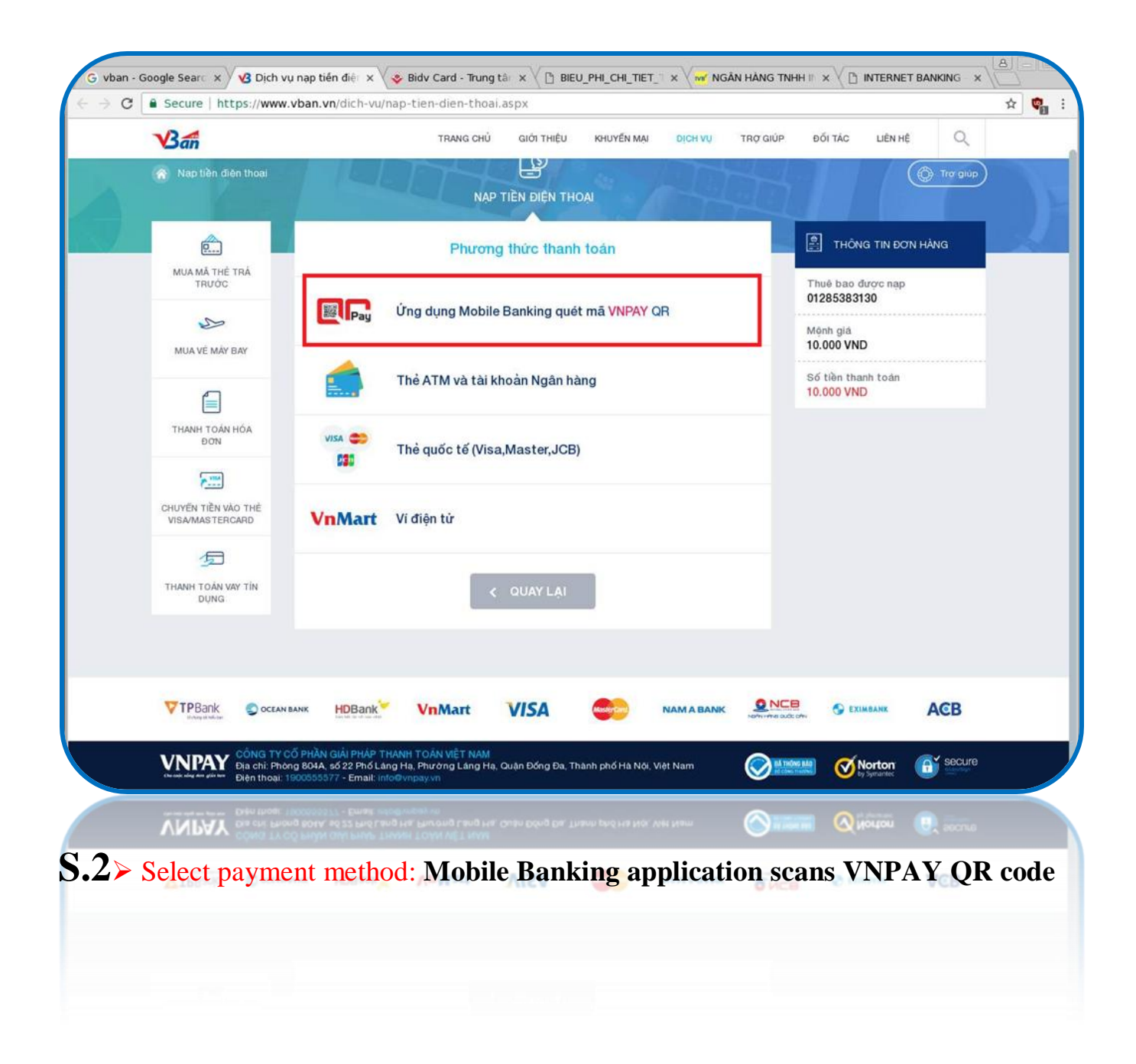

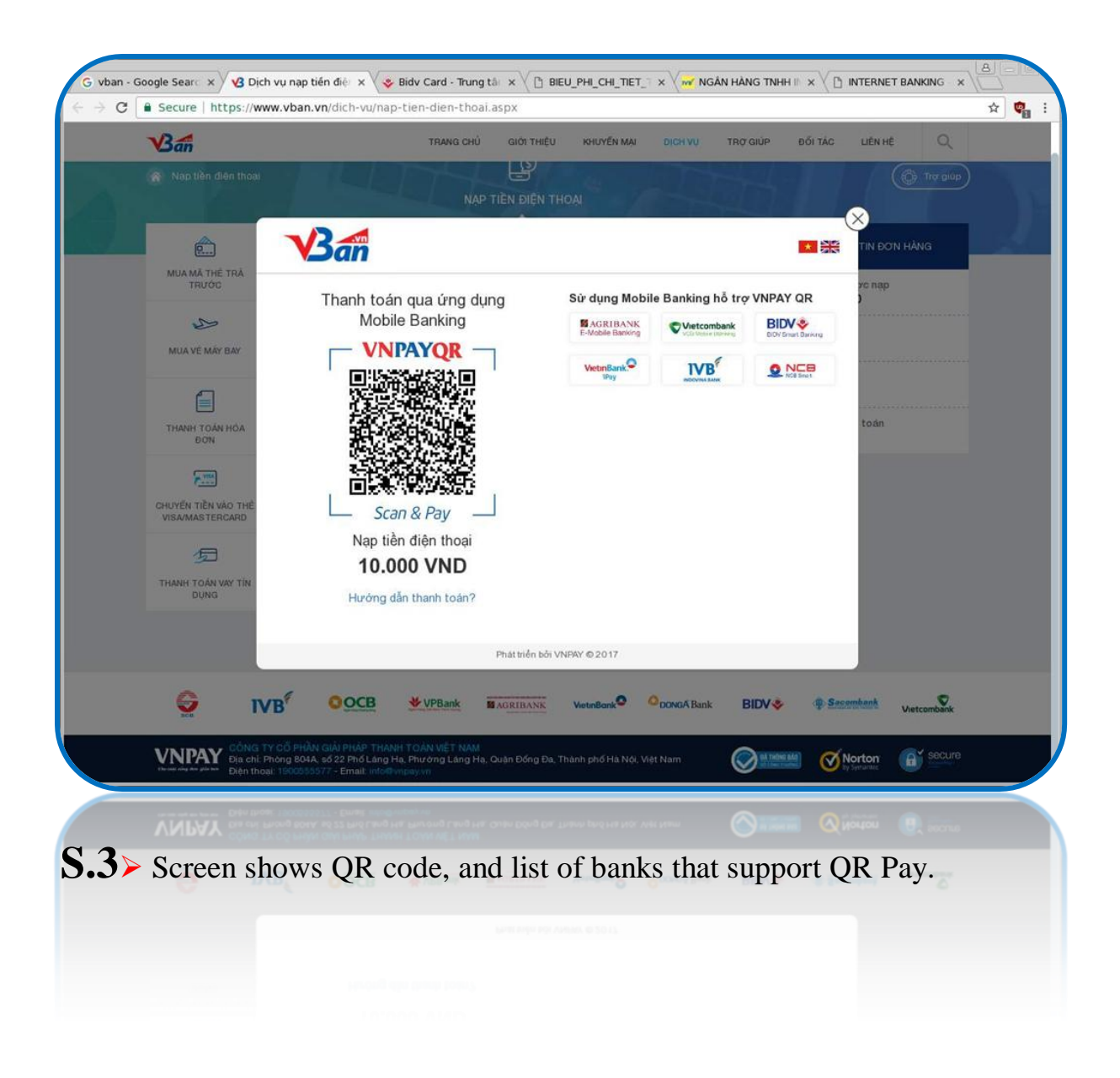

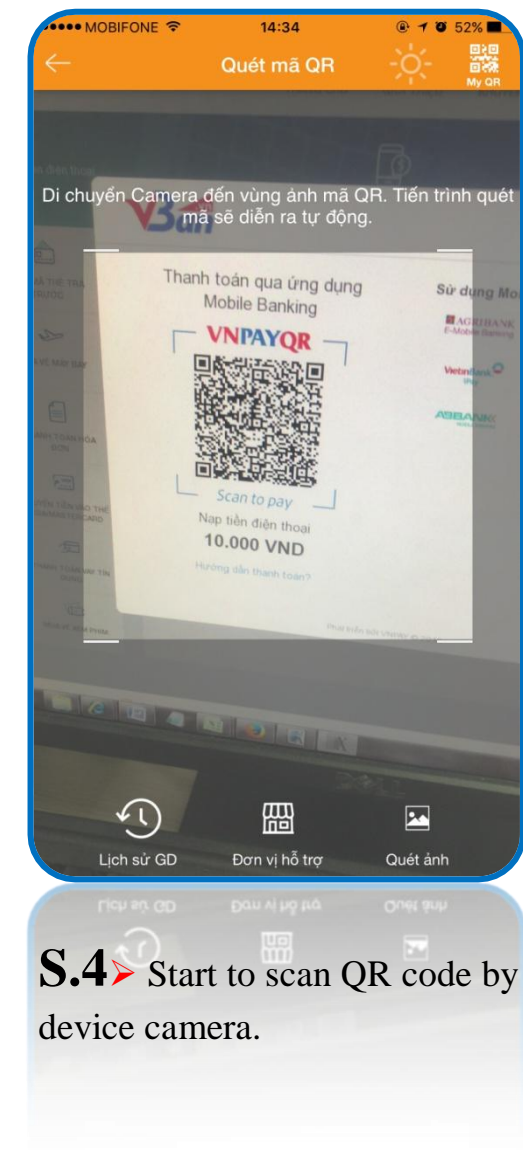

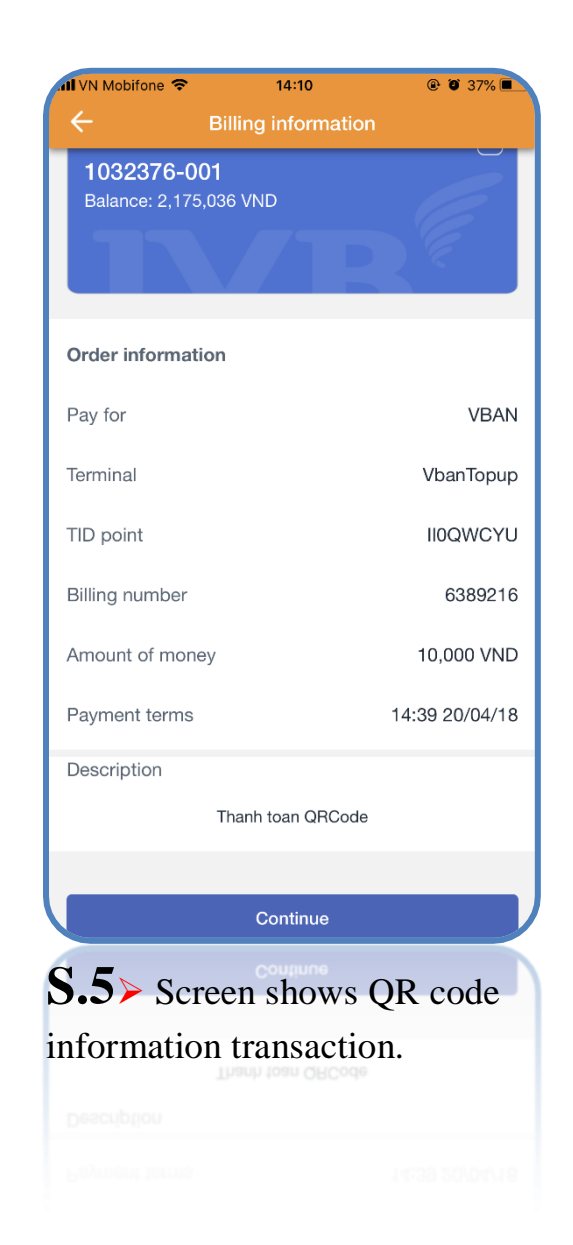

| 🛿 VN Mobifone 🗢       | 14:10                                | @ 🍯 37% 🔳             |
|-----------------------|--------------------------------------|-----------------------|
| ÷                     | Confirm                              | 合                     |
| Please confirm tra    | nsaction information<br>transaction. | n before continuing   |
| Source account        |                                      | 1032376-001           |
| Balance               |                                      | 2,175,036 VND         |
| Pay for               |                                      | VBAN                  |
| TID point name        |                                      | VbanTopup             |
| TID point             |                                      | II0QWCYU              |
| Billing number        |                                      | 6389216               |
| Amount of money       |                                      | 10,000 VND            |
| Payment terms         |                                      | 14:39 20/04/18        |
| Description           | ٦                                    | hanh toan QRCode      |
| Please enter OTP rece | eived on your phone<br>transaction.  | number to confirm the |
|                       |                                      |                       |
|                       |                                      |                       |
|                       | Continue                             |                       |
|                       |                                      |                       |
|                       |                                      |                       |
| <b>5.6≻</b> Che       | ck inforn                            | nation and            |
| nput OTP              | code and                             | click                 |
| ontinue               |                                      |                       |
| 848844                |                                      |                       |
|                       |                                      |                       |
|                       |                                      |                       |

| 📶 VN Mobifone 🗢              | 14:10                  | @ 🍯 37% 🔳      |  |
|------------------------------|------------------------|----------------|--|
| ÷                            | Transaction result     | 合              |  |
|                              | Successful transaction |                |  |
|                              |                        |                |  |
| Source account               |                        | 1032376-001    |  |
| Pay for                      |                        | VBAN           |  |
| TID point name               |                        | VbanTopup      |  |
| TID point                    |                        | II0QWCYU       |  |
| Billing number               |                        | 6389216        |  |
| Amount of mone               | ey.                    | 10,000 VND     |  |
| Payment terms                |                        | 14:39 20/04/18 |  |
| Description                  | Tha                    | nh toan QRCode |  |
|                              | New Transaction        |                |  |
|                              |                        |                |  |
| S.7 > Successful transaction |                        |                |  |
|                              |                        |                |  |
|                              |                        |                |  |
|                              |                        |                |  |

# THANH YOU FOR USING IVB SERVICE

**INDOVINA BANK LTD.** 

Head Office

No. 97A Nguyen Van Troi, Ward 12, Phu Nhuan District, Ho Chi Minh City

Tel: (+84) 1900 588 879 / (+84-28) 3942 1048

Email: <a href="mailto:support@indovinabank.com.vn">support@indovinabank.com.vn</a>

Fax: (+84-28) 3942 1043